¿Cómo crear áreas de influencias o buffer múltiples?

Para crear áreas de influencias nos vamos a vectorial>herramientas de geoprocesos>buffer

| s | Vect <u>o</u> rial <u>R</u> áster Base de <u>d</u> atos <u>W</u> eb <u>M</u> a | alla H | ICMGIS Pro <u>c</u> esos A <u>v</u> uda |
|---|--------------------------------------------------------------------------------|--------|-----------------------------------------|
| Ķ | <u>C</u> lipper                                                                | •      | 🔁 🔣 - 🖻 - 💪 - 🛶 🔍 🚞 🜞 Σ                 |
|   | 💎 Comprobar geometrías                                                         |        |                                         |
| Ţ | 🐙 Comprobador de topología                                                     |        |                                         |
|   | <u>G</u> roup Stats                                                            | •      | 🔹 🔌 👯 🛄 12 🗢 px 🔷 🖌                     |
| т | Multi Ring Buffer                                                              | •      |                                         |
| 1 | <u>O</u> Chainage                                                              | •      |                                         |
|   | QuickOSM                                                                       | •      |                                         |
| _ | Herramientas de geoproceso                                                     |        | 🕝 Buffer                                |
|   | Herramientas de <u>ge</u> ometría                                              | •      | 🕐 Cortar                                |
|   | Herramientas de <u>a</u> nálisis                                               | •      | Envolvente convexa                      |
|   | Herramientas de investigación                                                  | •      | 💣 Diferencia                            |
|   | Herramientas de gestión de <u>d</u> atos                                       | •      | P Disolver                              |
|   |                                                                                |        | 🕐 Intersección                          |
|   |                                                                                |        | Diferencia simétrica                    |
|   |                                                                                |        | P Unión                                 |
|   |                                                                                |        | Eliminar los polígonos seleccionados    |
|   |                                                                                |        |                                         |

llenaremos el cuadro de la siguiente manera:

- En la capa de entrada pondremos el shape al que queremos sacarle el radio o el área de influencia.
- en distancia pondremos los metros que queremos que abarque.
- En límite de inglete pondremos el número de buffer que queramos hacer si es uno o múltiples.

| Putfor                                                      |       |                                              |          |                                                                                                    |
|-------------------------------------------------------------|-------|----------------------------------------------|----------|----------------------------------------------------------------------------------------------------|
| c buile                                                     |       |                                              |          |                                                                                                    |
| Parámetros Registro                                         |       |                                              |          | <sup>1</sup> Buffer                                                                                                   |
| Tapa de entrada                                             |       | Este algoritmo procesa un área de influencia |          |                                                                                                    |
| ; ESTACIONES_DE_BOMBEROS [EPSG:32616]                       | - (   | 7 4                                          | <b>\</b> | <ul> <li>(buffer) para todos los objetos de una capa de<br/>entrada, usando una distancia fija o dinámica.</li> </ul> |
| Objetos seleccionados solamente                             |       |                                              |          | El parámetro segmentos controla el primero de                                                                         |
| Distancia                                                   |       |                                              |          | segmentos de línea a usar para aproximar a un                                                                         |
| 10.000000                                                   | metro |                                              | ) (E,    | redondeados.                                                                                                    |
| egmentos                                                    |       |                                              |          | El parámetro estilo de terminación controla cómo se                                                                   |
| 5                                                           |       |                                              | \$       | manejan los finales de línea en el butter.                                                                            |
| stío de terminación                                         |       |                                              |          | Li parametro estito de union específica si se deben<br>usar uniones redondas, en inglete o en bisel al                |
| Redondo                                                     |       |                                              | Ψ.       | desplazar las esquinas de una línea.                                                                                  |
| stío de ángulos                                             |       |                                              |          | El parámetro límite de inglete solo es aplicable para<br>estilos de unión en inglete y controla la distancia          |
| Redondo                                                     |       |                                              | Ψ.       | máxima desde la curva a usar al crear una unión er<br>indete.                                                         |
| ímite de inglete                                            |       |                                              |          |                                                                                                    |
| 2.000000                                                    |       |                                              | ¢        |                                                                                                    |
| Disolver resultado                                          |       |                                              |          |                                                                                                    |
| techo buffer                                                |       |                                              |          |                                                                                                    |
| [Crear capa temporal]                                       |       |                                              |          | -                                                                                                    |
| Abrir el archivo de salida después de ejecutar el algoritmo |       |                                              |          |                                                                                                    |
|                                                             |       |                                              |          |                                                                                                    |
|                                                             |       |                                              |          |                                                                                                    |
| 0%                                                          |       |                                              |          | Cancelar                                                                                                    |
|                                                             |       |                                              |          | Current                                                                                                    |

## Resultados

Un buffer

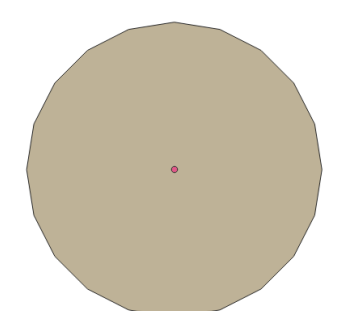

buffer múltiple

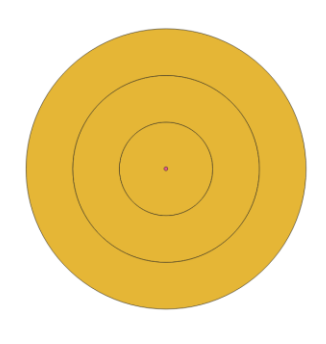